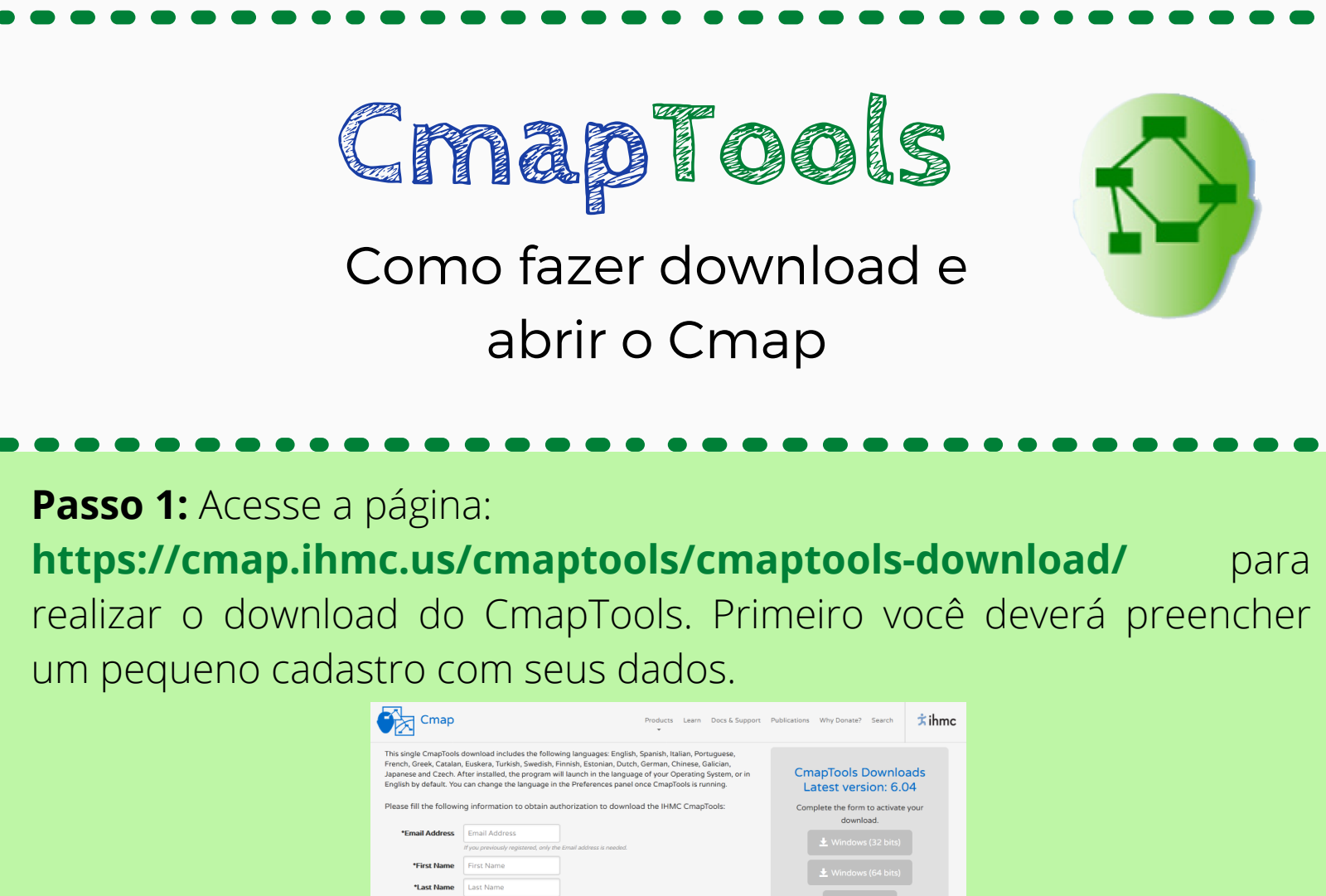

**Passo 2:** Selecionar para download conforme o sistema operacional que está instalado no seu computador. Considerando que é Windows, você precisa saber se é 32bits ou 64bits. Para isso saia da página web, vá em "Computador", clique com o botão direito sobre ele e depois em "propriedades", abrirá uma janela mostrando as configurações do seu computador (Se é 32 ou 64bits).

•

•

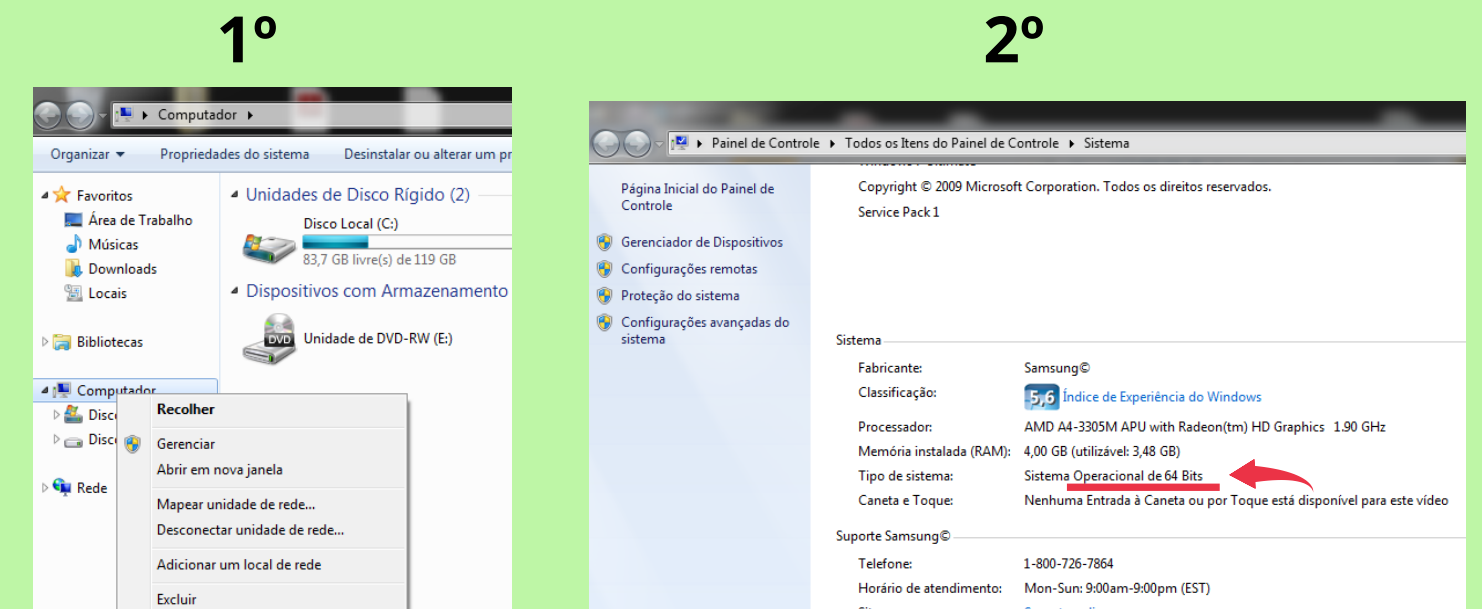

| Renomear     | Site:                   | Suporte online |
|--------------|-------------------------|----------------|
| Propriedades | Nome do computador, dom | Fernanda-Note  |

**Passo 3:** Retorne à página web e clique no sistema correspondente ao do seu computador.

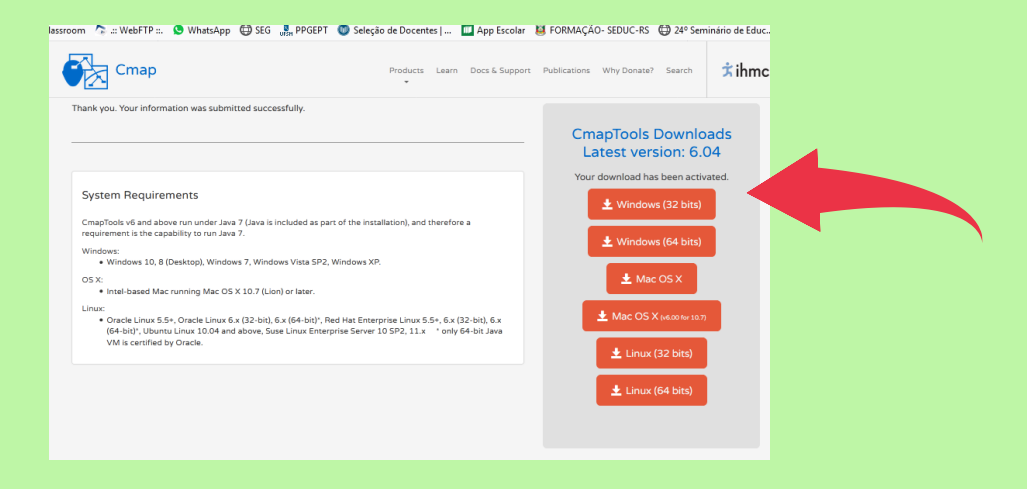

Passo 4: O download iniciará, para isso clique em "Salvar arquivo".

| Abrir "Win64CmapTools_v6.04_09-24-19.exe"                       | J |  |
|-----------------------------------------------------------------|---|--|
| Você selecionou abrir:                                          |   |  |
| Win64CmapTools_v6.04_09-24-19.exe                               |   |  |
| tipo: arquivo EXE (99,1 MB)<br>de: https://cmapdownload.ihmc.us |   |  |
| Quer salvar este arquivo?                                       |   |  |
| Salvar arquivo Cancelar                                         |   |  |

**Passo 5:** Acesse a pasta "Downloads", lá estará o instalador do CmapTools. Dê duplo clique sobre o instalador (**1**°) para iniciar a instalação do aplicativo. Em seguida aparecerá uma solicitação para a instalação (**2**°).

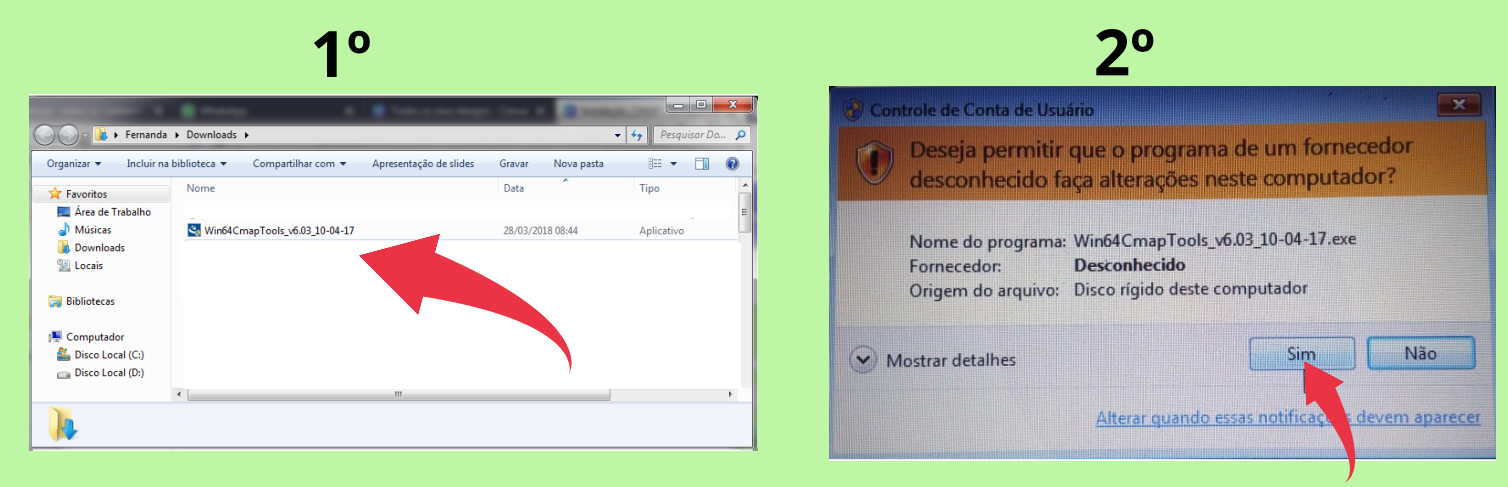

Logo aparecerá a tela preparando para instalação...

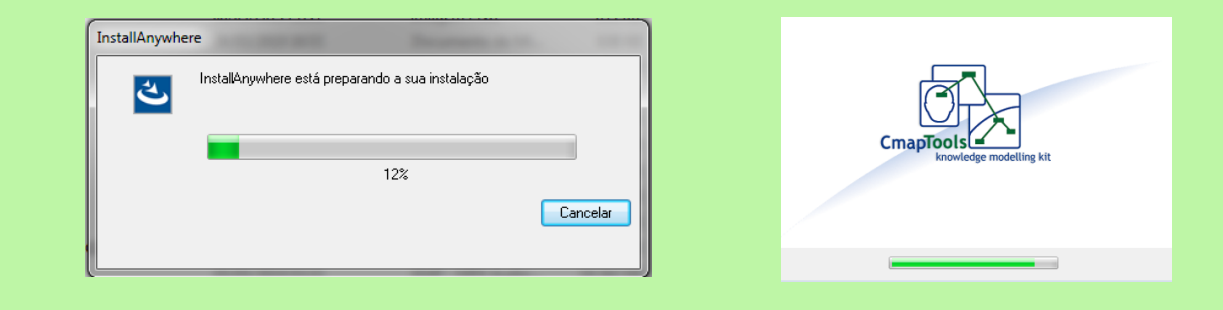

### Passo 6: Clique em "Next".

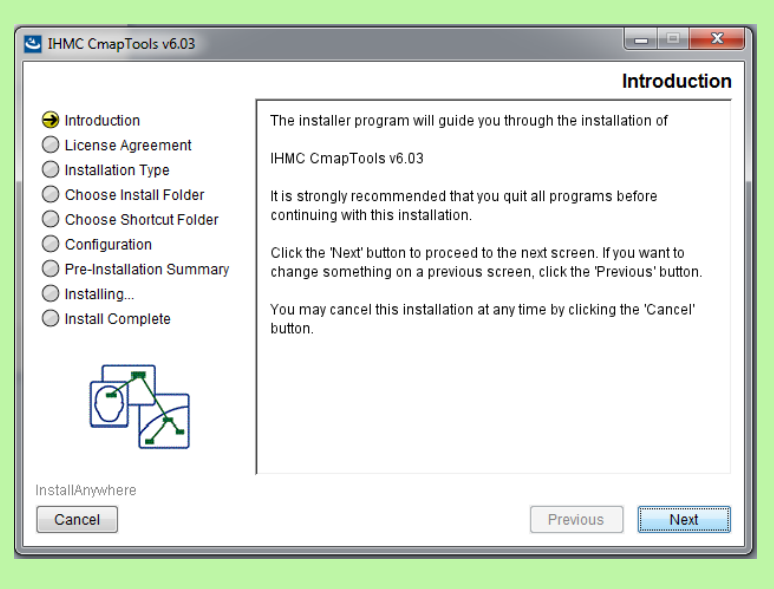

# Passo 7: Marque a caixinha "I accept..." e clique em "Next".

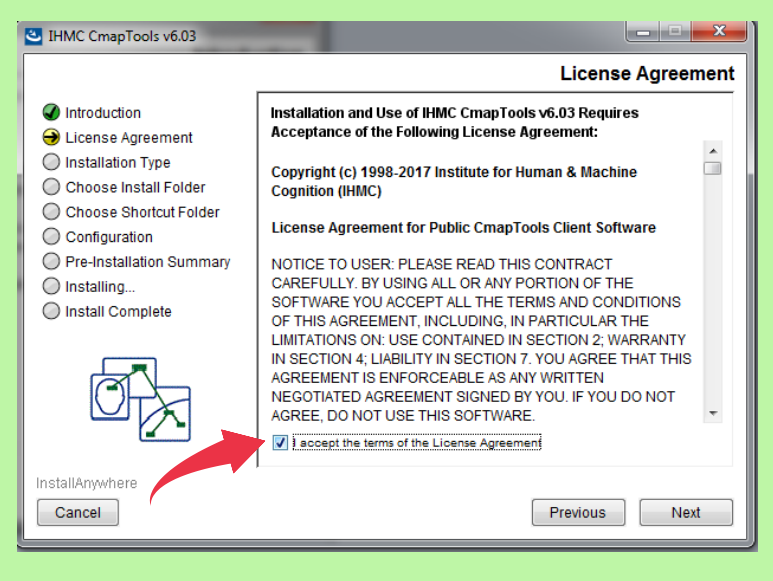

#### Passo 8: Clique em "Next".

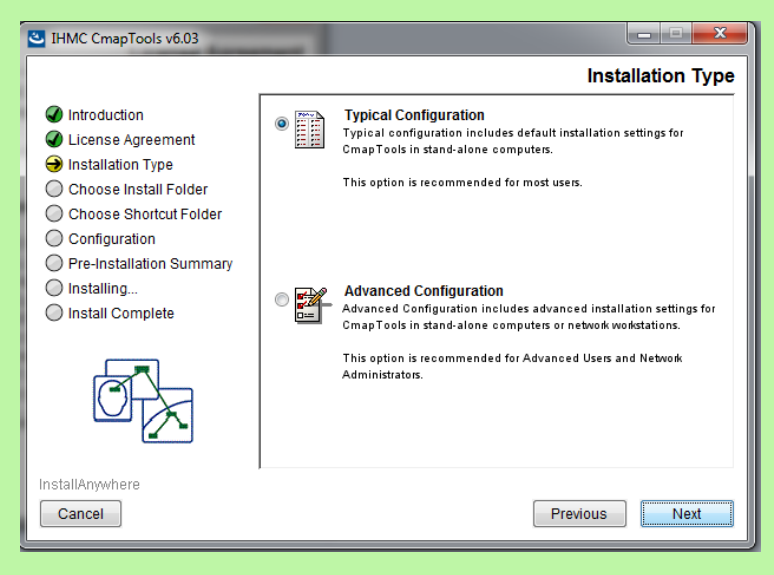

#### Passo 9: Clique em "Install".

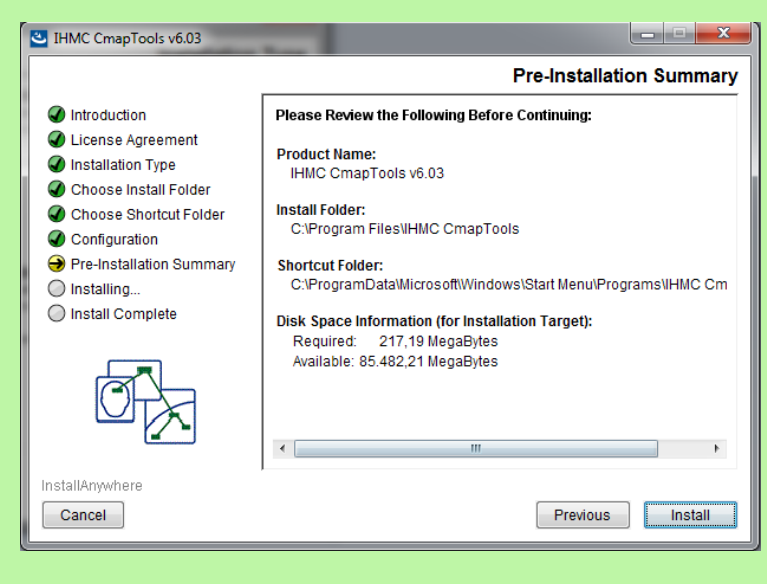

## Aguarde a instalação...

| IHMC CmapTools v6.03                                                                                                    |                                                                                                    |
|----------------------------------------------------------------------------------------------------|----------------------------------------------------------------------------------------------------|
|                                                                                                    | Installing IHMC CmapTools v6.03                                                                                                    |
| <ul> <li>Introduction</li> <li>License Agreement</li> <li>Installation Type</li> <li>Choose Install Folder</li> <li>Choose Spatrat Folder</li> </ul> | CmapTools for iPad                                                                                                    |
| <ul> <li>Shock and the other other</li> <li>Configuration</li> <li>Pre-Installation Summary</li> <li>Installing</li> <li>Install Complete</li> </ul> | Is ideal for:<br>• Students and teachers<br>• Cmapping while traveling<br>• Brainstorming during meetings<br>• Note-taking<br>Installing Java Runtime Environment |
| InstallAnywhere Cancel                                                                                                    | . 0%                                                                                                    |

## Passo 10: Clique em "Next".

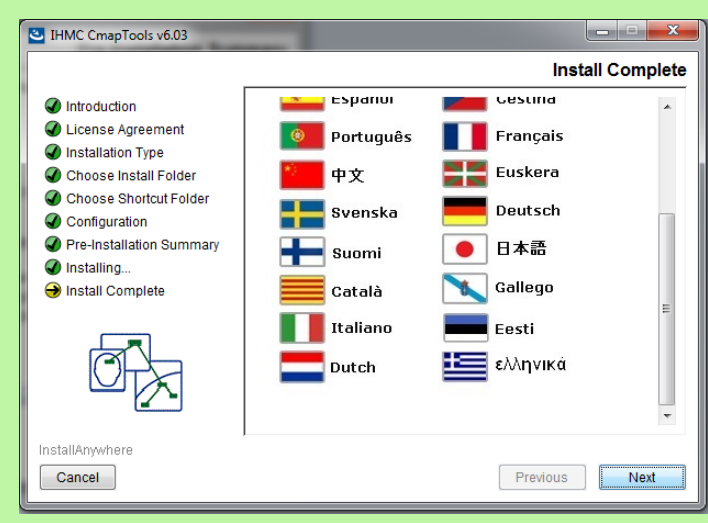

### Passo 11: Clique em "Done".

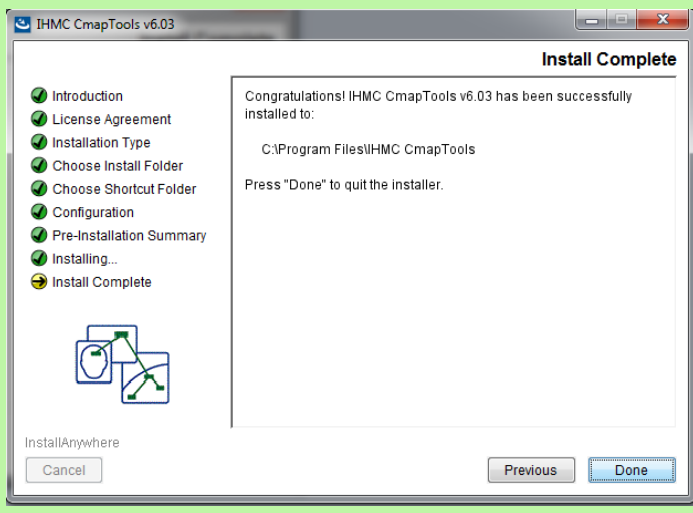

# INSTALAÇÃO CONCLUÍDA! **AGORA VAMOS ABRIR O CMAPTOOLS**

Passo 12: Dependendo do sistema do seu computador, após a instalação será criado automaticamente um atalho do CmapTools na área de trabalho.

Se isso não acontecer, clique no botão "Iniciar" >> "CmapTools".

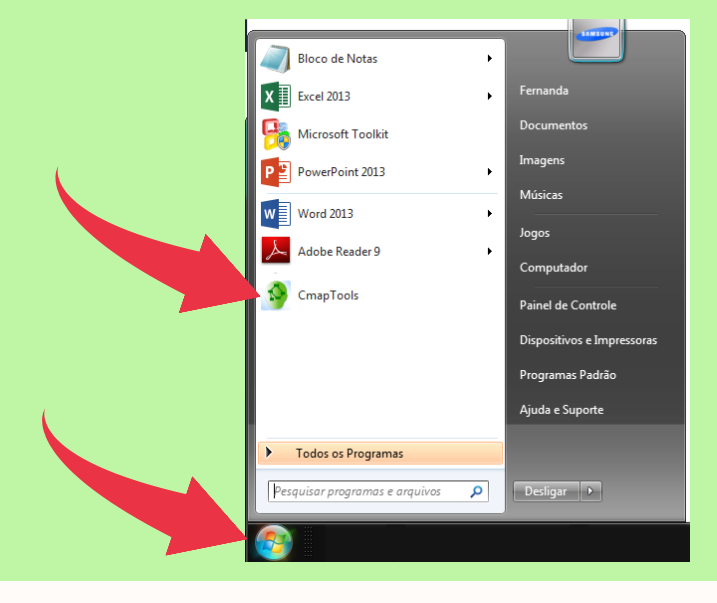

Passo 13: Em seguida aparecerá um cadastro à ser preenchido, preencha e clique em "Ok", automaticamente abrirá o aplicativo.

#### Cadastro

| Bem-vindos ao IHMC CmapTools                                                                                |                                                      |  |  |  |
|----------------------------------------------------------------------------------------------------|------------------------------------------------------|--|--|--|
| Por favor preencha as informações em seguida para se identificar como autor dos mapas que<br>foram criados: |                                                      |  |  |  |
| Nome:                                                                                                    | ex: João Silva                                       |  |  |  |
| Organização:                                                                                                | ex: IHMC                                             |  |  |  |
| Endereço de E-mail:                                                                                         |                                                      |  |  |  |
| *Escolha uma ID de usuário:                                                                                 | Eduarda<br>para colaboração e permissões; ex: jsilva |  |  |  |
| *Escolha sua senha:                                                                                         |                                                      |  |  |  |
| *Confirme a senha:                                                                                          |                                                      |  |  |  |
| *Campos Obrigatórios                                                                                        |                                                      |  |  |  |
|                                                                                                    | OK Help                                              |  |  |  |

### **CmapTools**

| Visualização - Mapas Conceituais        | ×                 | Sem título 1                                               | - • ×          |
|-----------------------------------------|-------------------|------------------------------------------------------------|----------------|
| Arquivo Editar Ferramentas Janela Ajuda |                   | Arquivo Editar Formatar Colaborar Ferramentas Janela Ajuda |                |
| Mapas Concelhuais em<br>Cmaps           |                   | ♦ ♦   100 -   00 100 -                                     | 18<br>4 ^<br>8 |
| Mapas Concelhuais em<br>a Nuvem         |                   |                                                            |                |
| Chape em<br>Servidores                  |                   | Dê um duple-clique para sriar um conceito                  | E              |
| Fevoritos                               |                   |                                                            |                |
| somente ícones                          | 🚰 Árvore 👔 Apagar | ۰. m                                                       | -              |

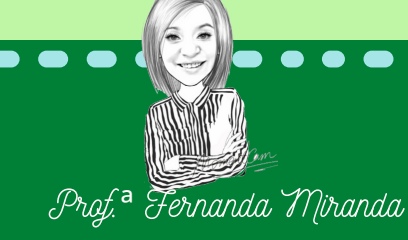

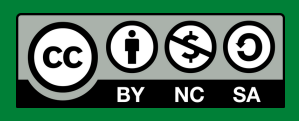